## Student ZOOM Account

Onboarding Guide v1.0 | 31 Aug 2021

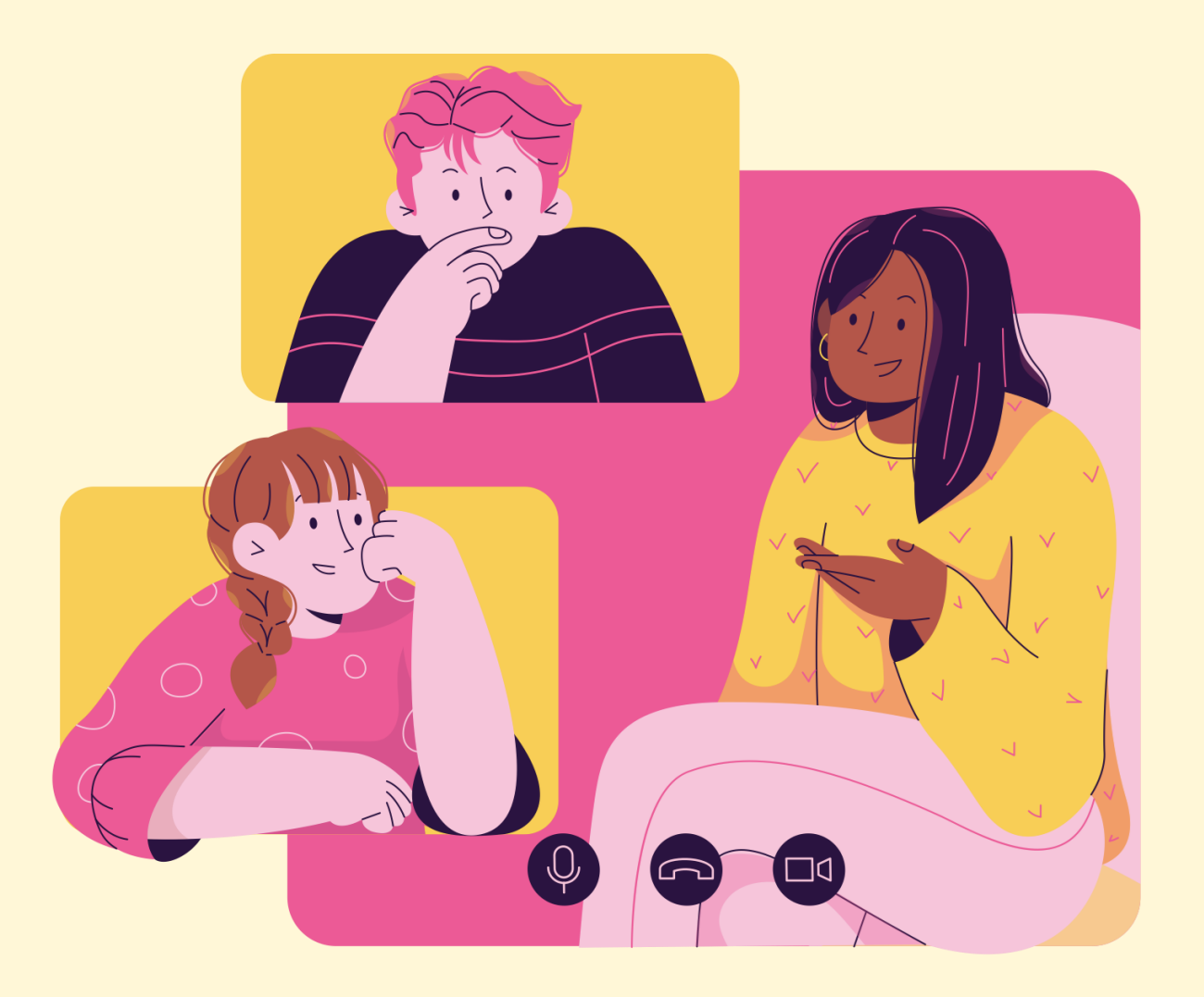

## 03

## Accessing Zoom through the Mobile/Tablet App

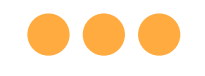

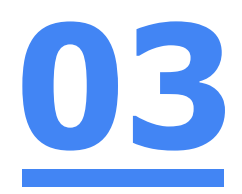

#### Step 1: Tap on the Zoom icon on your screen.

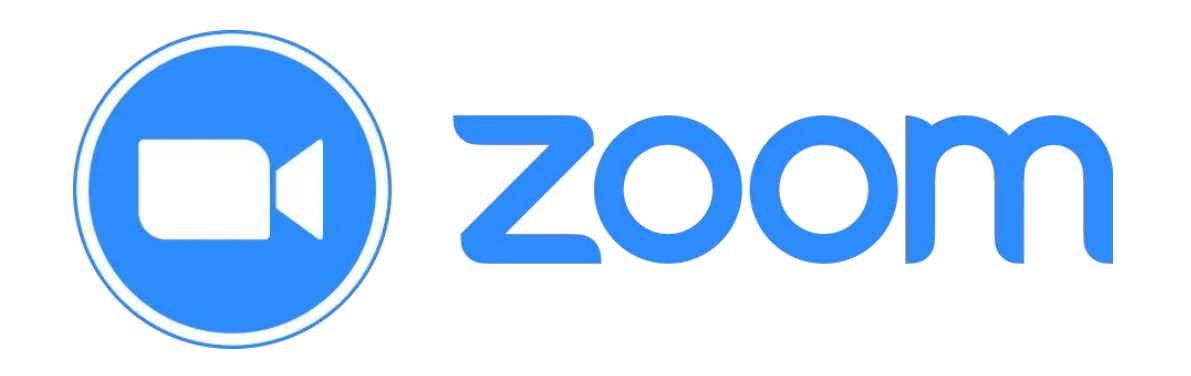

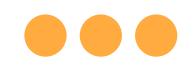

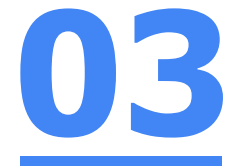

#### Step 2: Tap on 'Sign in' at the bottom of your screen.

| Join a Meeting |         |  |
|----------------|---------|--|
|                |         |  |
|                |         |  |
|                |         |  |
|                |         |  |
| Sign Up        | Sign In |  |

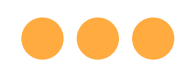

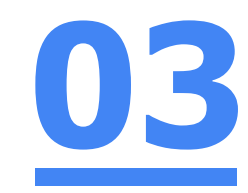

# Step 3: Tap on 'Sign in with SSO'.

| Cancel | Sign In                           |  |
|--------|-----------------------------------|--|
|        | aad_student36@students.edu.sg     |  |
|        | Password                          |  |
|        | Sign In                           |  |
|        | Forgot password?                  |  |
|        | Enterprise User? Sign In with SSO |  |

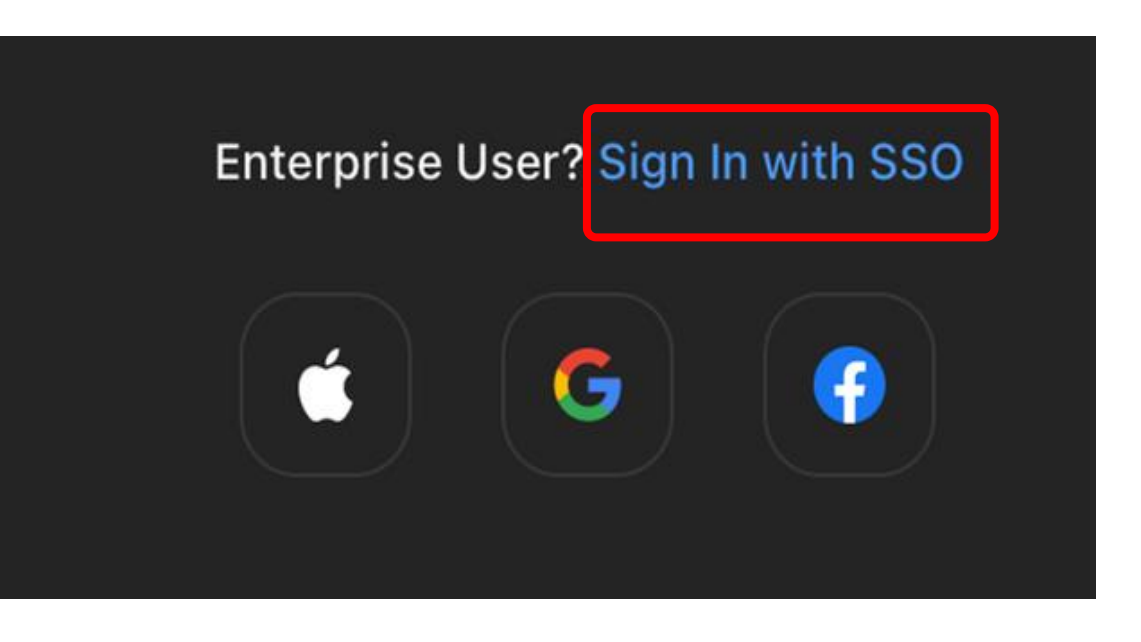

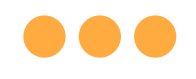

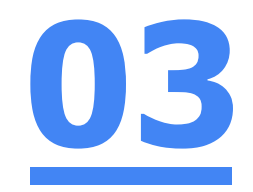

#### Step 4: **Type** in **`students.edu.sg'** and **Tap `Go'** on your keyboard.

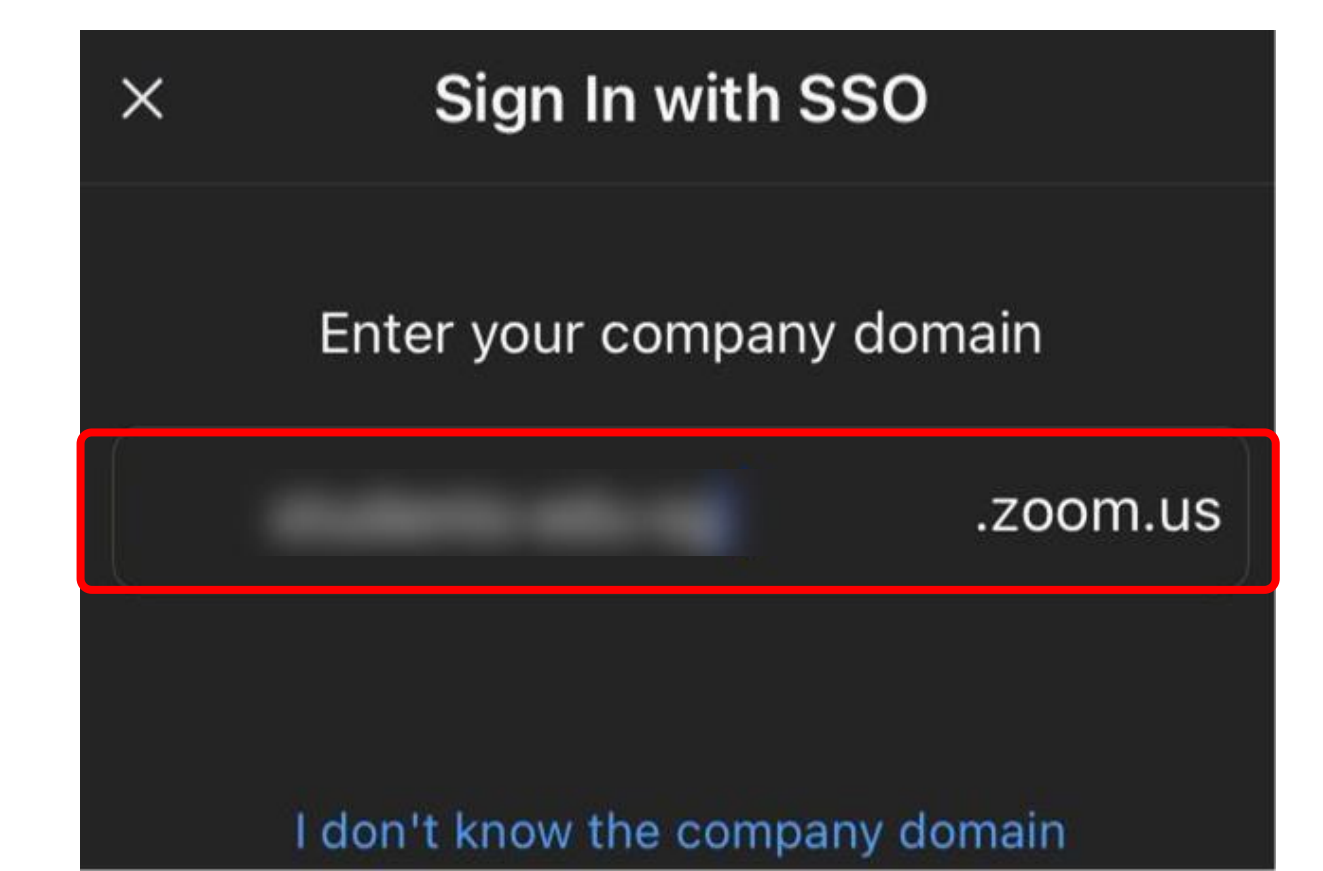

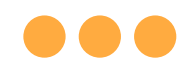

# Step 5a: Type in your Student iCON email address and Tap on `Next'.

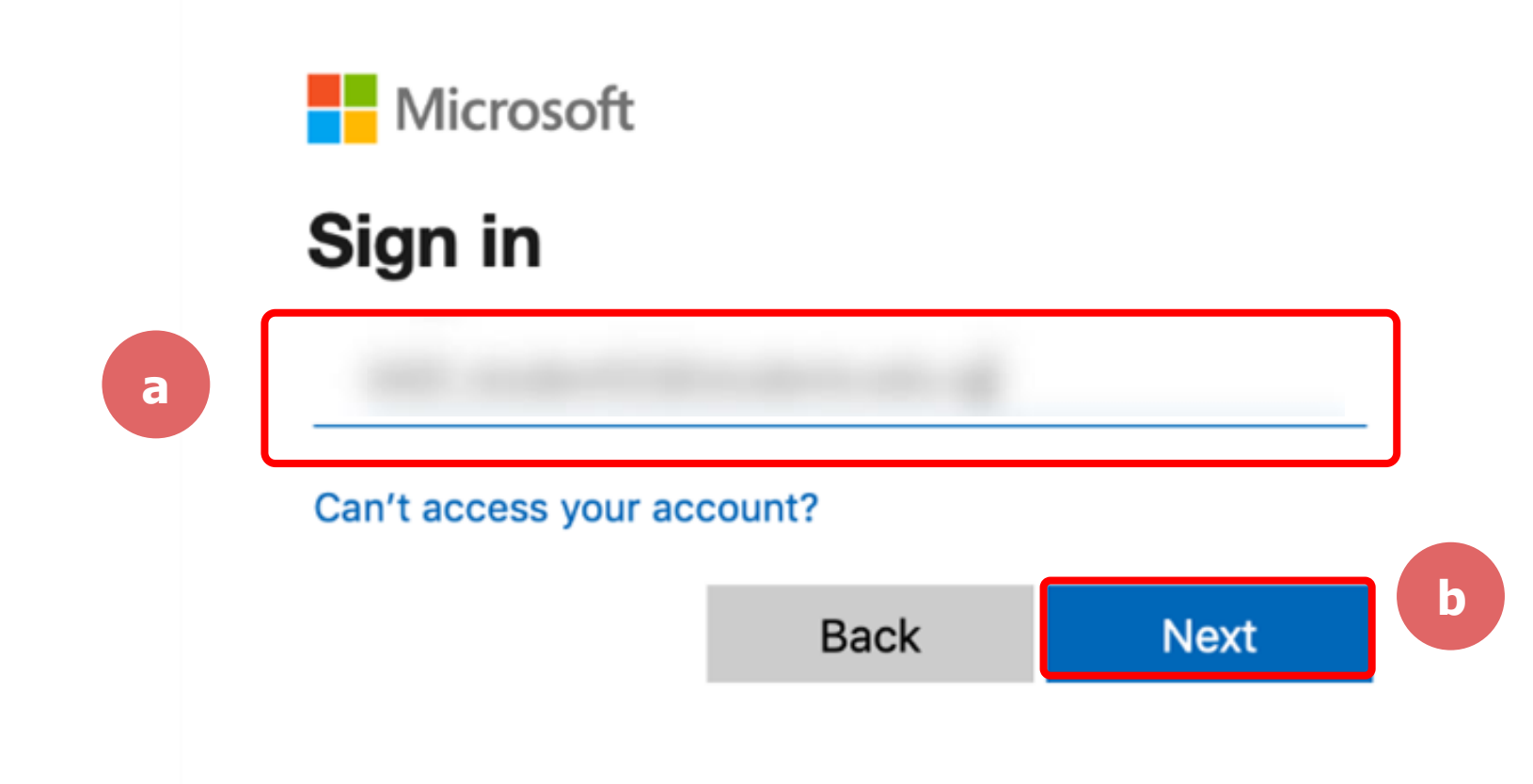

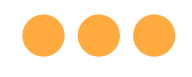

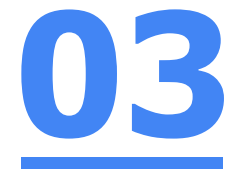

#### Step 5b: Type in your password and Tap on 'Sign in'.

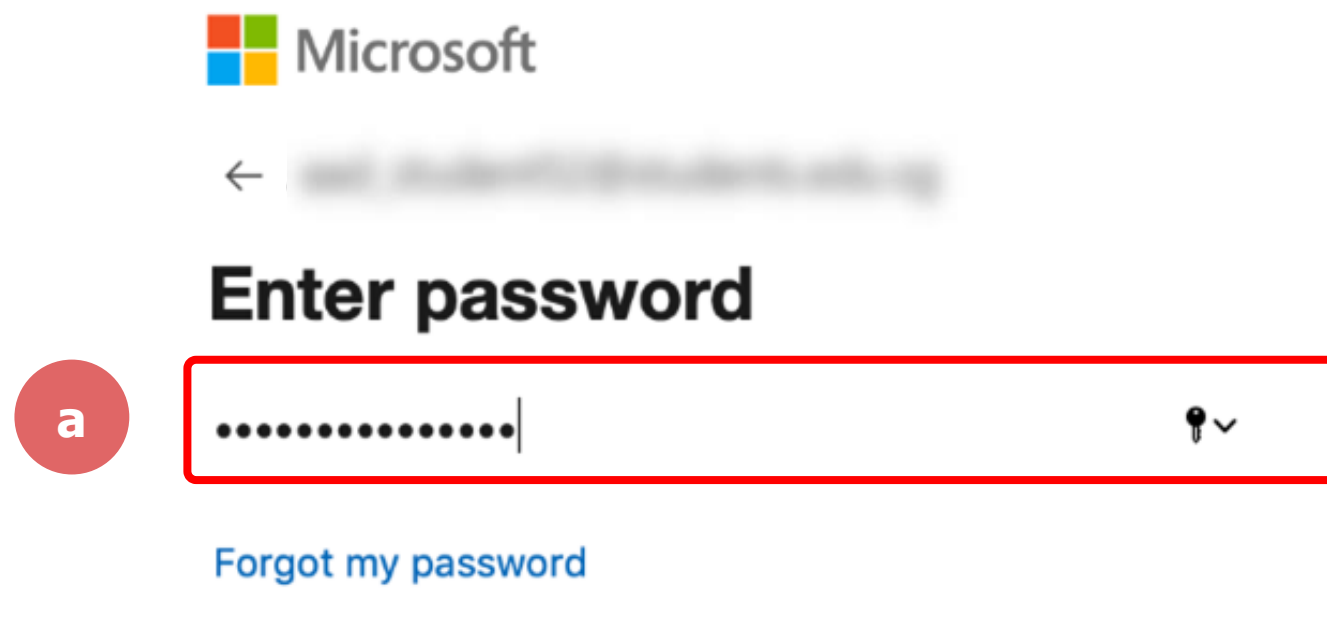

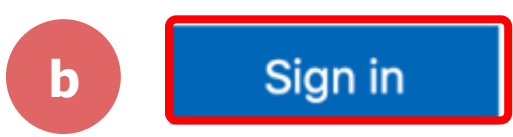

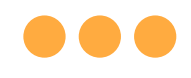

#### Step 5c: Check the box 'Don't show this again' and Tap on 'Yes'.

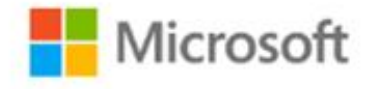

#### Stay signed in?

Do this to reduce the number of times you are asked to sign in.

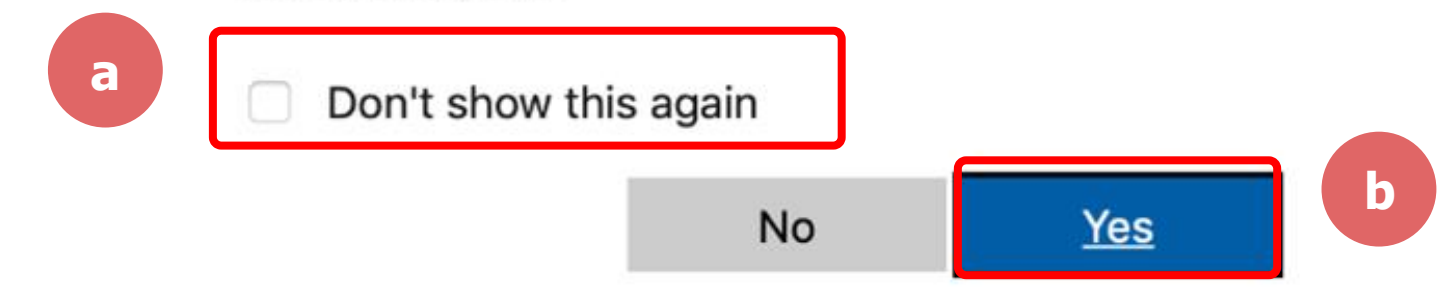

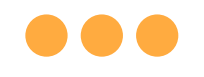

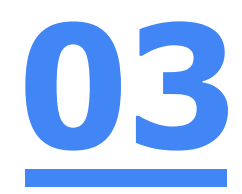

#### Step 6: Tap 'Open'.

#### Open this page in "Zoom"?

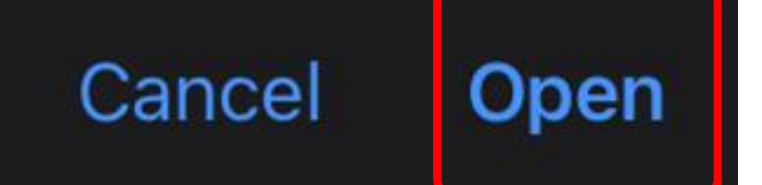

#### $\bullet \bullet \bullet$

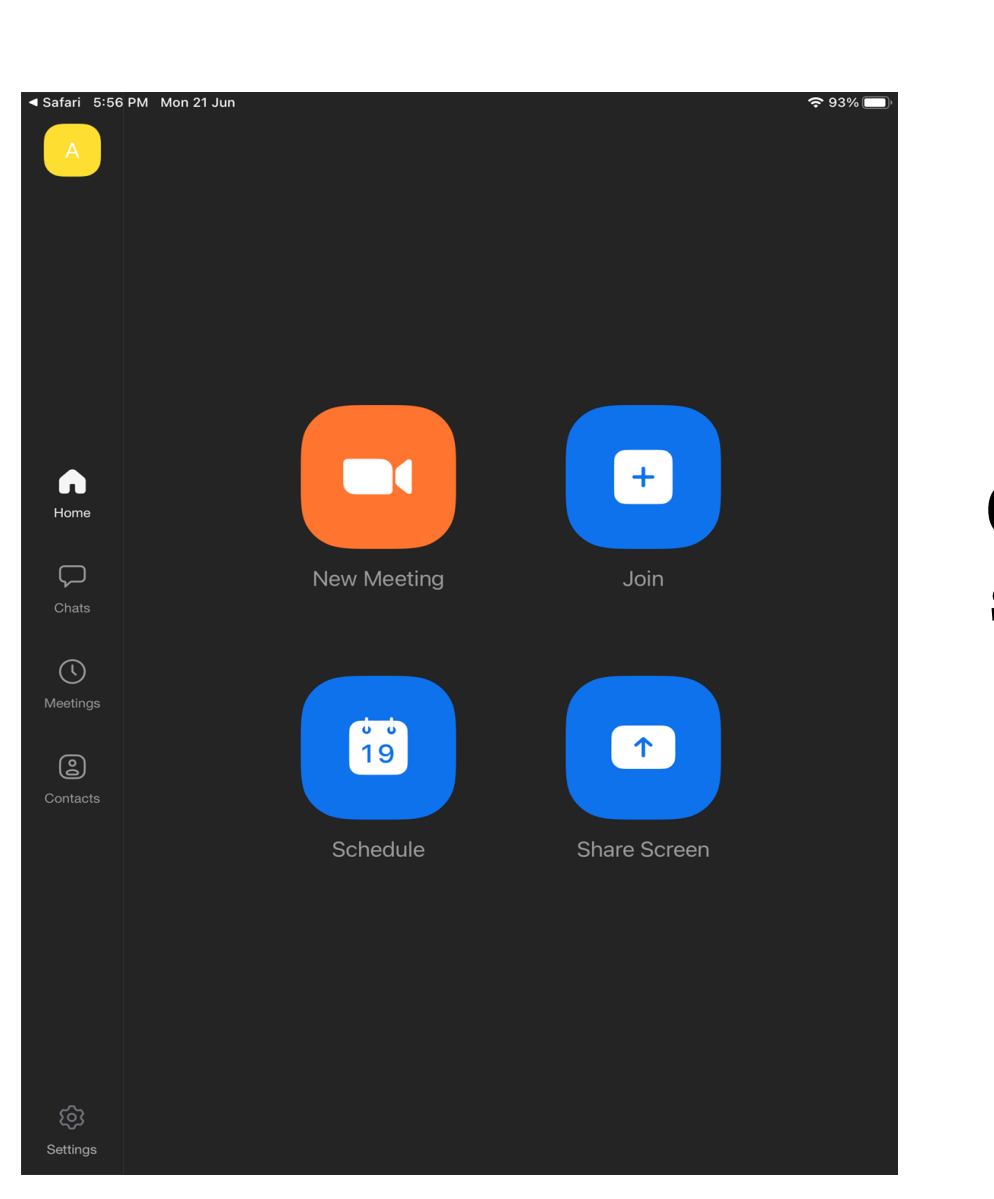

# Once you have reached this screen, you are done!

03